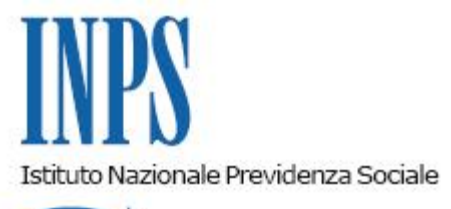

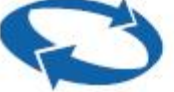

Direzione Centrale Prestazioni a Sostegno del Reddito Direzione Centrale Sistemi Informativi e Tecnologici

Roma, 10-02-2014

Messaggio n. 2436

## OGGETTO: Cassetto previdenziale del cittadino. Rilascio di una nuova funzionalità relativa alla consultazione dei pagamenti di prestazioni a sostegno del reddito.

Nell'ambito delle attività poste in essere dall'Istituto per migliorare la trasparenza e la fruibilità delle informazioni, l'applicazione "Cassetto previdenziale del cittadino" è stata integrata con una nuova funzionalità che consente la consultazione dei dati di dettaglio dei pagamenti dei trattamenti di disoccupazione (indennità di disoccupazione ASpI e mini-ASpI, indennità di disoccupazione agricola, indennità di mobilità, indennità di disoccupazione ordinaria, ecc.).

A tale funzionalità possono accedere sia i cittadini che gli operatori INPS, con le modalità di seguito rispettivamente indicate:

- il cittadino si collega al sito istituzionale "<u>www.inps.it</u>" e, previa identificazione tramite PIN, accede al proprio Cassetto previdenziale; dal Cassetto seleziona, sul menù a sinistra, la voce "Prestazioni" e poi la sottovoce "Pagamenti";

- l'operatore INPS si collega al sito intranet dell'Istituto e seleziona, in successione, il menù "Processi", la voce "Assicurato pensionato" e l'applicazione "Cassetto previdenziale del cittadino"; su tale applicazione effettua la ricerca per codice fiscale o per dati anagrafici dell'assicurato di interesse e, una volta apparsa la schermata contenente il "Dettaglio soggetto", seleziona, sul menù a sinistra, la voce "Prestazioni" e poi la sottovoce "Pagamenti".

In entrambi i casi, selezionata la sottovoce "Pagamenti" appare il "Riepilogo dei pagamenti eseguiti", vale a dire la lista, divisa per anno, dei pagamenti eseguiti in favore dell'assicurato.

Dal "Riepilogo dei pagamenti eseguiti", selezionando poi la categoria di prestazione desiderata

(relativa ad un determinato anno) appaiono le "Prestazioni in pagamento per l'anno xxxx", vale a dire i dati di riepilogo dei pagamenti delle prestazioni comprese nella categoria medesima, eseguiti nel corso di quell'anno.

Infine, dalla schermata recante le "Prestazioni in pagamento per l'anno xxxx", cliccando sul contenuto della sezione "Note" del singolo pagamento appare il "Dettaglio pagamenti", cioè un prospetto che indica le singole voci che compongono l'importo in pagamento, del quale si riporta di seguito lo schema:

Beneficiario: xxxxx xxxxxx Prestazione in pagamento: xxxxx Numero della domanda: xxxxxxxxxxxx Giorni erogati: xxx Periodo di riferimento: xx/x/xxxx - xx/x/xxxx

Importo indennita': + xxxxxx Trattenute sindacali: - xxxxxx Importo ANF: + xxxxxx Tattenute IRPEF Anno Corrente: - xxxxxx

Netto Pagamento: + xxxxxx

II Direttore Generale Nori